## Procedure 1 How to download the Examination Sheet

The dates Examination Sheet download become available may be different for the screening methods and colleges. Contact the International Admissions Office if the button is not displayed on the date indicated in the Application Handbook.

|                                                                                                    | JAPANESE   📥 Manual   Logout                                                           |
|----------------------------------------------------------------------------------------------------|----------------------------------------------------------------------------------------|
| 立命館大学 Ritsumeikan University                                                                                                    | Account : EXP1000052<br>Name : Ritsu Mate<br>2017-01-25T16:03:02.607569 [ADK10A0] [OT] |
| itsu-Mate My Page]                                                                                                    |                                                                                        |
| Ritsu Mate's Page                                                                                                    |                                                                                        |
|                                                                                                    |                                                                                        |
| MESSAGE                                                                                                    |                                                                                        |
| < Go to message box >                                                                                                    |                                                                                        |
| MENII                                                                                                    |                                                                                        |
|                                                                                                    |                                                                                        |
| ■ Admission                                                                                                    |                                                                                        |
| Register Application Information for Undergraduate S                                                                                                    | ichools                                                                                |
| Register Application Information for Graduate School                                                                                                    | 5                                                                                      |
| International Student Register                                                                                                    |                                                                                        |
| Pay Application Fee                                                                                                    |                                                                                        |
| Application Sheet & Mailing Label Download                                                                                                    |                                                                                        |
| Examination Sheet Download                                                                                                    |                                                                                        |
| [Example of the second second se | amination Sheet Download]                                                              |
| from                                                                                                    | the day when the Sheet can be downloaded.                                              |
| Inquiry for Admission                                                                                                    |                                                                                        |
|                                                                                                    |                                                                                        |
| RITSUMEIKAN UNIVERSITY HP                                                                                                    |                                                                                        |
| International admissions for English-medium undergraduate programs                                                                                                    | 1                                                                                      |
| Admissions to Graduate Schools                                                                                                    |                                                                                        |
| Startup Guide to New Students                                                                                                    |                                                                                        |
| Welcome events for freshmen by senior students(undergraduate)                                                                                                    | 1                                                                                      |

(c) Ritsumeikan Trust. All rights reserved.

### Procedure 2 Selection of Examination Sheet

Confirm the application information, and click on "Sel."

#### Application List

Please select your application(s) from the list below to print the Examination Sheet(s).

\*For admission methods which do not implement written examinations, result notification date is shown in the column 'Examination Date'.

|     | Application<br>No. | Application<br>Period  | Year and<br>Semester of<br>Enrollment | College/Graduate<br>School               | Department/Major                            | Major/Course            | Examination<br>date | Admission<br>Method                                     |
|-----|--------------------|------------------------|---------------------------------------|------------------------------------------|---------------------------------------------|-------------------------|---------------------|---------------------------------------------------------|
| Sel | 15712304           | 04/01/16 -<br>03/31/17 | 2017 April                            | College of<br>International<br>Relations | Department of<br>International<br>Relations | Global Studies<br>Major | 12/08/16            | April AO<br>Admissions for<br>International<br>Students |
|     |                    |                        |                                       |                                          |                                             |                         |                     | (English Basis)                                         |

Back

## **Procedure 3 Printing Examination Sheet**

Select "Examination Sheet (English)" by clicking on "Pri" next to it.

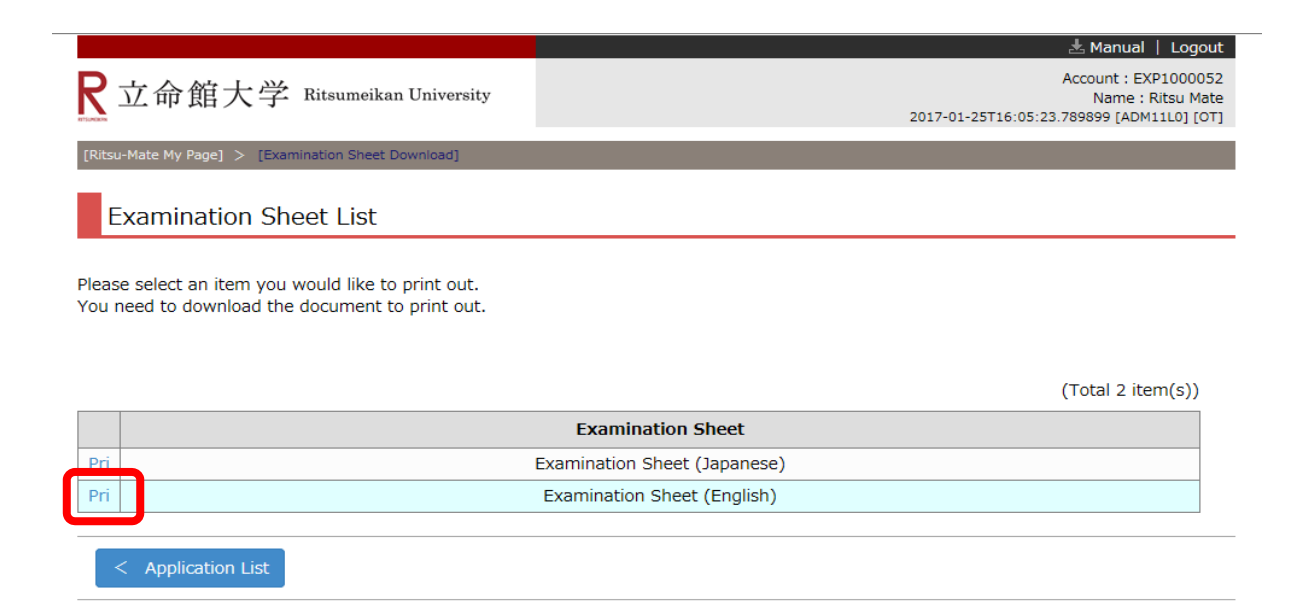

# **Procedure 3 Printing Examination Sheet**

Click on "download" from the following screen.

| R立命館大学 Ritsumeikan University                        | Account : EXP1000052<br>Name : Ritsu Mate<br>2017-01-25T16:05:55.476049 [ADM13R0] [OT] |
|------------------------------------------------------|----------------------------------------------------------------------------------------|
|                                                      |                                                                                        |
| Examination Sheet (English)                          |                                                                                        |
| Please download Examination Sheet from the following | link.                                                                                  |
| download [19.058 KB]                                 |                                                                                        |
| Close                                                |                                                                                        |
|                                                      |                                                                                        |

(c) Ritsumeikan Trust. All rights reserved.

Please check your Application Number and print Examination Sheet. This screen can be saved as a PDF document as well.

| RITS                           | UMEIKAN UNI<br>IINATION SHI               | IVERS I TY<br>EET          |                                      |             |  |  |
|--------------------------------|-------------------------------------------|----------------------------|--------------------------------------|-------------|--|--|
| Plea<br>Application<br>Number  | se bring this                             | examination sheet o        | on examina<br>Registration<br>Number | 20172100023 |  |  |
| Exam.<br>Date                  | 01/19/2017                                |                            |                                      |             |  |  |
| Ritsu-MateID                   | r4tad016#gst.ritsumei.ac.jp               |                            |                                      |             |  |  |
| Year of<br>enrollment          | 2017                                      |                            | Semester of<br>Enrollment            | September   |  |  |
| Admission<br>Method            | Recommendation Admissions (English Basis) |                            |                                      |             |  |  |
| Name in<br>Katakana            | ジーエス エフアールエー ジャック                         |                            |                                      |             |  |  |
| Name                           | GS FRA Jack                               |                            |                                      |             |  |  |
| College/<br>Graduate<br>School | College of International Relations        |                            |                                      |             |  |  |
| Department/<br>Major           | Department of International Relations     |                            |                                      |             |  |  |
| Major/<br>Course               | Global Studies Major                      |                            |                                      |             |  |  |
| Application Fee                | Required                                  | Date of Payment 09/14/2016 | 12:32                                |             |  |  |